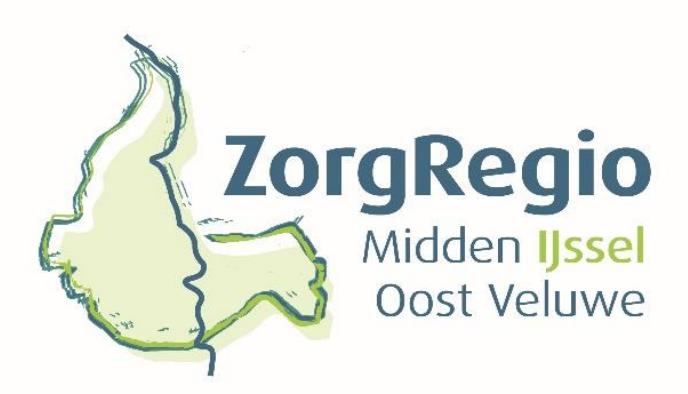

#### HANDLEIDING INSCHRIJVING WERKT MEE

Datum 22-4-2024 Versie 2.0

# 1. Inleiding

Op dit moment kan alleen in de gemeenten Apeldoorn en Zutphen worden ingeschreven op de producten 'Werkt mee'.

Voor een beschrijving van de producten van 'Werkt Mee' :

- Algemene beschrijving: <u>https://www.zorgregiomijov.nl/images/Documenten/Werkt\_mee\_beschrijving\_0</u> <u>20720.pdf</u>
- Beschrijving producten en eisen aan deze producten:
  <u>https://www.zorgregiomijov.nl/images/Annex2\_Zorgproductenboek\_2024.pdf</u>
- Actuele Tarieven: <a href="https://www.zorgregiomijov.nl/images/Productcodetabel.pdf">https://www.zorgregiomijov.nl/images/Productcodetabel.pdf</a>

Het is goed om op basis van deze documenten te bekijken op welke producten van 'Werkt mee' je wilt inschrijven.

Deze handleiding is bedoeld voor organisaties, die zich nog niet hebben ingeschreven op de Raamovereenkomst. Wanneer een organisaties al de Raamovereenkomst heeft afgesloten, dan dienen de producten van 'Werkt mee' toegevoegd te worden via ISPNext. Let op: er wordt wel gevraagd om het schrijven van een plan van aanpak (zie onder 2 'Inhoudelijk' eerste bullit)

## 2. Voorbereiding inschrijving

### Administratief:

- Aanvragen AGB-code. Doorlooptijd is op dit moment 15 werkdagen!!! Let erop dat de AGB-code de juiste erkenning heeft, namelijk 'Maatschappelijke ondersteuning'. Zie <u>hier</u> voor de handreiking van I-sociaal domein.
- Zorgen voor een uittreksel van de Kamer van Koophandel (mag niet ouder zijn dan 6 maanden).
- Print het Tekenblad (zie:<u>https://www.zorgregiomijov.nl/aanbieders/inschrijven-en-raamovereenkomst/381-inschrijven-raamovereenkomst</u>) Vul het formulier in; onderteken door de rechtsgeldig vertegenwoordigers en sla op.
- Invullen Uniform Europees Aanbestedingsdocument (zie <u>https://www.zorgregiomijov.nl/aanbieders/inschrijven-en-raamovereenkomst/381-inschrijven-raamovereenkomst</u>). Om fouten te voorkomen, wordt geadviseerd om het invullen te doen met Acrobat Reader. Voor de ondertekening dient het formulier wel uitgeprint te worden.
- Aanleveren Gedragsverklaring Aanbesteden.

### Inhoudelijk:

- Schrijven van een Plan van Aanpak. Hier wordt per mail naar gevraagd wanneer u de inschrijving helemaal hebt afgerond en ingediend. U krijgt hiervoor een leeg format om in te vullen. De vragen zijn specifiek op 'Werkt mee' gericht;
- Gunningsdocument 1:

Hierin staat de samenwerking centraal (gemeente, sociaal domein, regionaal). Gevraagd wordt om in maximaal 1 A4 (lettertype 10)<sup>1</sup> in te gaan op <sup>2</sup>:

- Regionale samenwerking
- Gebied/vakgebied waarin samenwerking plaatsvindt/plaatsvond
- Integraliteit
- Met hoeveel partners wordt samengewerkt
- Voorliggend veld
- Vindt er samenwerking met gemeenten plaats?
- Frequentie van samenwerking

Voor nieuwe 'Werkt mee'-aanbieders zal de samenwerking bij de start nog beperkt zijn. Geef in ieder geval de bereidheid aan om actief de samenwerking te gaan zoeken en waar je mogelijkheden ziet.

• Gunningsdocument 2:

Hierin staat de samenwerking met de gemeentelijke toegangsverlener (CJG, Team voor Elkaar, Wmo loket etc.) centraal. In het 'Zorgproductenboek' (Annex 2) staat omschreven welke rol de gemeentelijke toegang dient te krijgen in de uitvoering van de zorg. Gevraagd wordt om in maximaal 1 A4 (lettertype 10)<sup>3</sup> hier op in te gaan <sup>4</sup>.

Ook op dit punt geldt dat nieuwe aanbieders 'Werkt mee' hiermee nauwelijks of geen ervaring hebben. Sluit in ieder geval aan op de rol van de gemeente zoals die is beschreven in de inleiding van Annex 2.

#### Algemeen:

Als laatste wordt in de aanbesteding gevraagd om aan te geven of kennis genomen is van de volgende documenten (zie <u>https://www.zorgregiomijov.nl/aanbieders/104-</u> documenten-en-downloads)

- De Raamovereenkomst
- De Algemene Voorwaarden Sociaal Domein (Annex 1)
- Het Zorgproductenboek (Annex 2)
- Het Administratieprotocol (Annex 4)

### 3. Inschrijving

- 1. Ga naar <u>https://www.zorgregiomijov.nl</u>
- 2. Klik op 'Inschrijven op de Raamovereenkomst'
- 3. Klik op 'Inschrijven Raamovereenkomst Lees meer'
- 4. Vul het registratieformulier in en stuur deze naar inschrijvenROK@zorgregiomijov.nl
- 5. Na ontvangst en de controle van het formulier ontvangt u een link naar het contractbeheersysteem ISPNext om de inschrijving te completeren en in te dienen.

<sup>&</sup>lt;sup>1</sup> Let op: Alles wat meer dan 1 A4 is, wordt niet in de beoordeling betrokken

<sup>&</sup>lt;sup>2</sup> In de aanbesteding zit hiervoor een format, waarin je de tekst kunt kopiëren.

<sup>&</sup>lt;sup>3</sup> Let op: Alles wat meer dan 1 A4 is, wordt niet in de beoordeling betrokken

<sup>&</sup>lt;sup>4</sup> In de aanbesteding zit hiervoor een format, waarin je de tekst kunt kopiëren.

Na indiening komt er een mail met de vraag om het Plan van Aanpak in te dienen. Verder kan gedurende de beoordeling de Kwaliteitscommissie met aanvullende vragen komen om te komen tot een definitief gunningsbesluit.